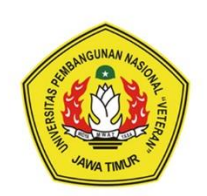

Universitas Pembangunan Nasional "Veteran" Jawa Timur

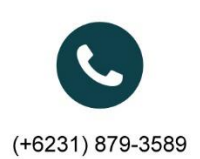

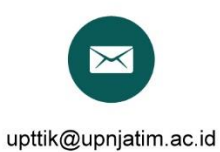

JI.Raya Rungkut Madya, Gunung Anyar

# MANUAL BOOK KINERJA DOSEN UNTUK DOSEN 2020

## MANUAL BOOK SISTEM INFORMASI KINERJA DOSEN (UPLOAD BUKTI AKHIR KINERJA DOSEN) DI UPN "VETERAN" JAWA TIMUR

Hal pertama yang dilakukan untuk menggunakan Aplikasi **Kinerja Dosen** ini, silahkan akses <u>home.upnjatim.ac.id/kinerja dosen</u> terlebih dahulu melalui web browser seperti Mozzila Firefox, Internet Explorer, Google Chrome, Opera, dsb. Berikut ini adalah langkah-langkah untuk mengupload bukti akhir di **Sistem Informasi Kinerja Dosen** UPN "Veteran" Jawa Timur.

### I. Panduan Mengupload Bukti Akhir Realisasi Kinerja Dosen (Pendidikan)

1. Login

Berikut ini adalah tampilan halaman login, dari Sistem Kinerja Dosen. Untuk membuat kontrak kinerja, maka dosen harus login terlebih dahulu dengan memasukkan username dan password, lalu klik **Log In.** 

#### https://home.upnjatim.ac.id/kinerja\_dosen/login

#### **APP** KINERJA DOSEN

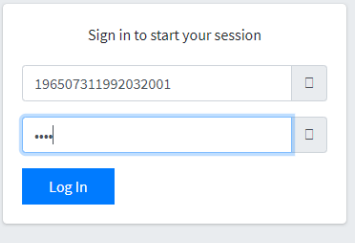

Ketika sesudah **Log In,** maka yang akan tampil adalah halaman utama seperti dibawah ini.

| ← → C 🔒 home.upnj                                         | atim.ac.id/kinerja_dosen/home    |                   |                 |                    |                     |                      |                      |                    | or Q 🕁              | S \varTheta :       |
|-----------------------------------------------------------|----------------------------------|-------------------|-----------------|--------------------|---------------------|----------------------|----------------------|--------------------|---------------------|---------------------|
| 🔢 Apl 🧟 HTML Headings 🧯                                   | 🕽 Tab Baru 🛛 👌 Cara Mengganti Te | J Menambahkan ata | Managing a Mood | Category:Site admi | 🍯 Mengenal Badge (L | 😨 Soal Kuis Data War | 🗇 E-Learning (Bagian | 对 Cara Membuat Tok | 1,128 Free logo for | 39                  |
| APP KINERJA                                               | =                                |                   |                 |                    |                     |                      |                      |                    |                     |                     |
| MAIN NAMEATION                                            | Dashboard                        |                   |                 |                    |                     |                      |                      |                    | B Home > Layout     | > Collapsed Sidebar |
| III Home<br>III Rubnik BKD                                | Selamat Datan                    | g di Aplikasi     | APP Kinerj      | a Dosen            |                     |                      |                      |                    |                     |                     |
| III Rubrik BKD khusus Guru Besar                          | PENGUMUMAN                       |                   |                 |                    |                     |                      |                      |                    |                     |                     |
| 🌃 Rubrik Remunrasi (TESTING)                              |                                  |                   |                 |                    |                     |                      |                      |                    |                     |                     |
| Kinerja Dosen BKD Hasil Asesmer Asesser Kinerja Dosen BKD |                                  |                   |                 |                    |                     |                      |                      |                    |                     |                     |
| III Buitti Akhir Kegiatan Dosen <                         |                                  |                   |                 |                    |                     |                      |                      |                    |                     |                     |
| III Kinerja Data Mentah                                   |                                  |                   |                 |                    |                     |                      |                      |                    |                     |                     |
| III Realisasi Kontrak Kinerja                             |                                  |                   |                 |                    |                     |                      |                      |                    |                     |                     |
| III Kontrak Kinerja Dosen Progdi                          |                                  |                   |                 |                    |                     |                      |                      |                    |                     |                     |
| Asessor Kinerja Dosen Remun                               |                                  |                   |                 |                    |                     |                      |                      |                    |                     |                     |

- 2. Memasukkan atau Mengupload Bukti Akhir Realisasi Kinerja Dosen (Pendidikan)
  - a. Bukti Akhir bisa di upload jika Operator/ Admin sudah melakukan pengajuan Realisasi Kinerja Dosen (Pendidikan). Pastikan pada tampilan awal saat mengklik Bukti Akhir Pendidikan adalah seperti dibawah ini. Jika tidak ada tombol +euku Akhir Pada rubrik Pendidikan atau rubrik belum muncul, berarti Operator/ Admin belum melakukan pengajuan untuk realisasi pendidikan.

| Bukti A   | khir Pendidikan     |                                                |    |                                                                                                    |    |              |    |                | 🚯 Homa      | - Layou | - Collapsed Sidebe |
|-----------|---------------------|------------------------------------------------|----|----------------------------------------------------------------------------------------------------|----|--------------|----|----------------|-------------|---------|--------------------|
| Show 10   | * entries           |                                                |    |                                                                                                    |    |              |    |                | Search:     |         |                    |
| No        | Satker 10           | Keterangan                                     | 19 | Rabrik                                                                                                    | ,  | anggal Entry | 19 | Status         |             | 19      | Action             |
| 1         | ADMINISTRASI BISNIS | Mengembangkan kurikulum dan model pembelajaran |    | L PELAKSANAAN PENDIDIKAN DAN PENGAJARAN> D. Mengembangkan Perangkat Pembelajaran> Mengembangkan<br>kurikulum dan model pembelajaran | 04 | Maret 2020   |    | Propiest       |             |         | + Robertation      |
| 2         | SISTEM INFORMASI    | DOSEN PERWALIAN                                |    | L PELAKSANAAN PENDIDIKAN DAN PENGLARAN                                                                                              | 22 | November 201 | 1  | Tatah dihitang | SED & Reman |         |                    |
| No        | Satker              | Keterangan                                     |    | Rubrik                                                                                                    | ,  | anggal Entry |    | Status         |             |         | Action             |
| Showing 1 | to 2 of 2 entries   |                                                |    |                                                                                                    |    |              |    |                | Previous    | -1      | Next               |
|           |                     |                                                | -  |                                                                                                    |    |              |    |                | -           | -       | ,                  |

b. Klik Bukti Akhir Kegiatan Dosen **(1)**, Lalu klik Bukti Akhir Pendidikan **(2)**. Kemudian akan muncul tampilan Bukti Akhir Pendidikan. Selanjutnya Klik **+**BUME AMAR

| ← → C                                                                                 |                                                                                                    |                                               |
|---------------------------------------------------------------------------------------|----------------------------------------------------------------------------------------------------|-----------------------------------------------|
| 🚻 Apl 🖼 HTML Headings 🔇 Tab Baru 🧴 Cara Mengganti Te                                  |                                                                                                    |                                               |
| APP KINERJA =                                                                         |                                                                                                    |                                               |
|                                                                                       |                                                                                                    |                                               |
| MAIN NAVIGATION Bukti Akhir Pendidikan                                                |                                                                                                    | 🚯 Homa — Layout — Collapsed Sidular           |
| III Home                                                                              |                                                                                                    |                                               |
| Rubrik BKD Show 10 • entries                                                          |                                                                                                    | Searcht                                       |
| No 10 Satker 10 Keterangan 11                                                         | Rubrik                                                                                                    | Tanggal Entry                                 |
| Rubrik BKD khusi 1 ADMINISTRASI BISNIS Mengembangkan kurikulum dan model pembelajaran | L PELAKSANAAN PENDIDIKAN DAN PENGAJARAN> D. Mengembangkan Perangkat Pembelajaran> Mengembangkan kurikulum dan model pembelajaran                                                                                                    | 04 Maret 2020 Programme District Addition     |
| 2 SISTEM INFORMASI DOSEN PERINALAM                                                    | L PELAKSANAAN PENDIDIKAN DAN PENGAJARAN — C. Kegiatan Bimbingan Seminar, KKKI, PKU/PKU/Magang, dan Tugas<br>akhri, serta Mengu/Tugas Abhri/Skripsi/Tesis/Disertasi —— Membina kegiatan mahasiswa di Bidang akademik.dan<br>kemahasiswaa di Bidang | 22 November 2019 Telek dikidung BBB & Remon - |
| No Satker Keterangan                                                                  | Rubrik                                                                                                    | Tenggal Entry Status Action                   |
| Showing 1 to 2 of 2 entries                                                           |                                                                                                    | Previous 1 Next                               |
| Kinerja Dosen BK                                                                      |                                                                                                    |                                               |
| III Asessor Kinerja Dosen BKD                                                         |                                                                                                    |                                               |
| Bukti Akhir Kegiatan Dosen Y                                                          |                                                                                                    |                                               |
| No Satker                                                                             |                                                                                                    |                                               |
| O Buka Akhir Pendidikan<br>O Buka Akhir Pendidikan<br>Showing 1 to 2 of 2 entries     |                                                                                                    |                                               |
|                                                                                       |                                                                                                    |                                               |
|                                                                                       |                                                                                                    |                                               |
|                                                                                       |                                                                                                    |                                               |
| O Bukti Akhir Panelitian Guni Besar                                                   |                                                                                                    |                                               |
|                                                                                       |                                                                                                    |                                               |
| 🎫 Kinerja Data Mentah                                                                 |                                                                                                    |                                               |
| 🗱 Kontrak Kinerja Dosen                                                               |                                                                                                    |                                               |
| No Sebagai                                                                            |                                                                                                    |                                               |

c. Setelah itu akan muncul Form Tambah Bukti Akhir. Isikan Keterangan dan Upload

Berkas kemudian klik Save

| Tambah Bukti Akhir |                         | ×          |
|--------------------|-------------------------|------------|
| Jenis Bukti        | KRS                     | v          |
| Keterangan         | BERKAS AKHIR            |            |
| Berkas             | Pilih File Dokumen4.pdf |            |
|                    |                         | Close Save |

d. Jika Upload Bukti Akhir berhasil, maka akan muncul notifikasi Sukses Seperti dibawah ini.

| 👖 Apl 🚾 HTML Headings 🧯                                                             | 🕽 Tab Baru 【       | 👌 Cara Mengganti Te | J Menambahkan ata 🔟 Mar       | naging a Moodl 👖 Ca | tegory:Site admi                               |
|-------------------------------------------------------------------------------------|--------------------|---------------------|-------------------------------|---------------------|------------------------------------------------|
| APP Súkses: RJA<br>Data Berkas Akhir Berh:                                          | ≡<br>asil disimpan |                     |                               |                     |                                                |
| MAIN NAVIGATION                                                                     | Bukti Ak           | hir Pendidikan      |                               |                     |                                                |
| III Home                                                                            |                    |                     |                               | _                   |                                                |
| 🇱 Rubrik BKD                                                                        |                    |                     |                               |                     |                                                |
| 🇱 Rubrik BKD khusus Guru Besar                                                      | Show 10            | ▼ entries           |                               |                     |                                                |
| 🇱 Rubrik Remunrasi (TESTING)                                                        | No ↓∲              | Satker 🏢            | F Keterangan                  | ļ                   | Rubrik                                         |
| 🇱 Lap. Ijin dan Tugas Belajar                                                       | 1                  | ADMINISTRASI BISNIS | Mengembangkan kurikulum dan r | nodel pembelajaran  | I. PELAKSANAAN<br>kurikulum dan m              |
| III Kinerja Dosen BKD Hasil Asesme                                                  | 2                  | SISTEM INFORMASI    | DOSEN PERWALIAN               | I PELAKSANAAN       |                                                |
| 🇱 Asessor Kinerja Dosen BKD                                                         | ~                  |                     |                               |                     | akhir, serta Meng<br>kemahasiswaan (           |
| <ul> <li>Asessor Kinerja Dosen BKD</li> <li>Bukti Akhir Kegiatan Dosen Y</li> </ul> | No                 | Satker              | Keterangan                    |                     | akhir, serta Meng<br>kemahasiswaan (<br>Rubrik |

e. Jika Rubrik pendidikan di klik. Kemudian di scroll ke bawah maka akan muncul tampilan detail pendidikan. Pada tampilan ini Dosen bisa melihat siapa saja anggota yang terdaftar, bisa melihat berkas/ bukti awal yang telah diupload oleh operator dan bisa melihat bukti akhir yang telah diupload.

| Dufter Kagenta<br>Kengembangkan kurkulum fian model pembelajaran<br>LI PEJANANAN PENDENKAN DAN PENSLABAN →> D. Mengembangkan Perangkat Pembelajaran →> Mengembangkan kurkulum dan model pembelajaran<br>ADMENTERA BINS<br>Of Manet 2020 |                                                   |                                    |             |    |                  |                 |  |  |  |
|----------------------------------------------------------------------------------------------------|---------------------------------------------------|------------------------------------|-------------|----|------------------|-----------------|--|--|--|
| Show 10 V entries                                                                                                    |                                                   |                                    |             |    |                  | Search:         |  |  |  |
| No    Sebagai                                                                                                    | 10 NIP                                            | ) Nama Lengkap                     |             |    | 10 Nama Satker   |                 |  |  |  |
| 1 Mandel/Tim                                                                                                    | 379030401971                                      | NUR CAHNO WIBOWD S.KON, M.KOM      |             |    | SISTEM INFORMASI |                 |  |  |  |
| Showing 1 to 1 of 1 entries                                                                                                    |                                                   |                                    |             |    |                  | Previous 1 Next |  |  |  |
| 4                                                                                                    |                                                   |                                    |             |    |                  | •               |  |  |  |
|                                                                                                    |                                                   |                                    |             |    |                  |                 |  |  |  |
| Daftar Bukti Awal<br>Mengembangkan kurikulum dan model pembelajaran<br>I. PELAKSANAAN PENGULAKA DAN PENGULARAN —> D. Meng<br>ADMINISTRAS BENIS<br>04 Maret 2020                                                                         | gembangkan Perangkat Pembelajaran —> Mengembangka | n kurikulum dan model pembelajaran |             |    |                  |                 |  |  |  |
|                                                                                                    |                                                   |                                    |             |    |                  |                 |  |  |  |
| Show 10 V entries                                                                                                    |                                                   |                                    |             |    |                  | Search          |  |  |  |
| No 10 Jenis                                                                                                    |                                                   | 14                                 | Keterangan  | 10 | Derkas           |                 |  |  |  |
| 1 SK/ST Nenter/Reitor/Deken                                                                                                    |                                                   |                                    | BERKAS AWAL |    | Download         |                 |  |  |  |
| Showing 1 to 1 of 1 entries                                                                                                    |                                                   |                                    |             |    |                  | Previous 1 Next |  |  |  |
|                                                                                                    |                                                   |                                    |             |    |                  |                 |  |  |  |
| baftar Bukif Mulie<br>1. PL JACAMANI (PLODOKUN DAN PENCAJJOAN → D. Mengembangkan Penagkat Pembelajaran → Mengembangkan kurikulam dan model pentelajaran<br>A SUNICTION ESINS<br>M Manie 2015                                            |                                                   |                                    |             |    |                  |                 |  |  |  |
|                                                                                                    |                                                   |                                    |             |    |                  |                 |  |  |  |
| Show 10 V entries                                                                                                    |                                                   |                                    |             |    |                  | Search:         |  |  |  |
| No 🔅 Jenis                                                                                                    | 10 Keterangan                                     |                                    | 10 Berkas   | 1  | Action           |                 |  |  |  |
| 1 KRS                                                                                                    | BURTI ARHIR                                       |                                    | Download    |    | 2 Cielete        |                 |  |  |  |
| Showing ito 1 of 1 entries                                                                                                    |                                                   |                                    |             |    |                  | Previous 1 Next |  |  |  |

f. Selesai.

- 3. Memasukkan atau Mengupload Bukti Akhir Realisasi Kinerja Dosen (Penelitian)
- a. Bukti Akhir bisa di upload jika Operator/ Admin sudah melakukan pengajuan Realisasi Kinerja Dosen (Penelitian). Pastikan pada tampilan awal saat mengklik Bukti Akhir Penelitian adalah seperti dibawah ini. Jika tidak ada tombol +Bukti Akhir
   Pada rubrik Penelitian atau rubrik belum muncul, berarti Operator/ Admin belum melakukan pengajuan untuk realisasi penelitian.

| Penelitia | in Dosen            |                                                                     |                                                                                                    |                    | <b>di</b> Home - La          | mut — Collapsed Sideba |
|-----------|---------------------|---------------------------------------------------------------------|----------------------------------------------------------------------------------------------------|--------------------|------------------------------|------------------------|
| Show 10   | • entries           |                                                                     |                                                                                                    |                    | Search:                      |                        |
| No 10     | Satker              | Keterangan                                                          | Rubrik                                                                                                    | 19 Tanggal Entry   | Status                       | Action                 |
| 1         | ADMINISTRASI BISNIS | Menulis Artikel pada jurnal ber ISBN Tarakreditasi                  | 10. PELAKSANAAN PENELITIAN> A, Menghasilkan Karya (Iniah> 1. Publikasi di Jumal (Sesuai Tahun Tarkit)> Menulis artikel pada<br>Jumal ber (SSN terakruditasi               | 04 Maret 2020      | Propriet                     | + Bushi Akhir          |
| 2         | SISTEM INFORMASI    | International Seminar of Rasearch Month 2019 (ISRM)                 | <ol> <li>PELAKSANAAN PENELITAN</li></ol>                                                                                                    | n 25 November 2019 | Todah dihilang kitil k Komat | (#))                   |
| 1         | SISTEM INFORMASI    | SEMINAR NASIONAL REMAYASA TEKNOLOGI INDUSTRI DAN INFORMASI (Retii.) | II. PELAKSANAAN PEVELITAN ····· A. Menghasikan Karya Iimiah ······ 2. Prosiding dalam Seminar ····· Menuits makalah dipresentasikan da<br>dimuat dalam Presiding Nasional | n 25 November 2019 | Trials divising KHE & Remain |                        |
| 4         | SISTEM INFORMASI    | (CST 2019 (International Conference on Science and Technology)      | II. PELAKSAMAAN PENELITAKI                                                                                                    | n 25 November 2019 | Tarlah dikilang EKU & Roman  |                        |
| 5         | SISTEM INFORMASI    | VCST 2019 (International Conference on Science and Technology)      | II. PELAKSANAAN PENELITAN                                                                                                    | n 25 November 2019 | Tabah dilulung Kitil & Boman |                        |
| 4         | SISTEM INFORMASI    | SERTI HKI PROGRAM KOMPUTER JEJAKATUA                                | II. PELAKSANAAN PENELITIAN D. Membuat Rancangan dan Karya Teknologi 1. Teknologi yang Dipatenkan Tingkat Nasional                                                         | 21 November 2019   | Telah dhiharg 618 A Berrya   |                        |
| 7         | SISTEM INFORMASI    | Saminar Nasional Santika                                            | II. PELAKSANAAN PENELITIAN> A. Manghasilkan Karya timlah> 2. Presiding dalam barninar> Manulis makalah dipresentasikan da<br>dimust dalam Presiding Hasional              | n 11 November 2019 | Talah divising DCD & Remon   |                        |
|           | Satker              | Keterangan                                                          | Rubrik                                                                                                    | Tanggal Entry      | Status                       | Action                 |

b. Klik Bukti Akhir Kegiatan Dosen (1), Lalu klik Bukti Akhir Penelitian (2).

Kemudian akan muncul tampilan Penelitian Dosen. Selanjutnya Klik 🕇 Bukti Akhir

| I/I         Keterangan           NIS         Mexilit Artikel par           I         International Sam           I         International Sam           I         Statistical Network           I         ICET 2019 (International<br>International Samily Network)           I         ICET 2019 (International<br>International Samily Network)           I         Samilwar National<br>Keterangan                                                                                                    | terangan<br>Uli Antial pada jumal bei (30), furabhatikari<br>mattianal Taminar of Reasesch Handb 2020 (10)<br>Innat Nasitonika, REGINASA TENDOLOGI INDUT<br>72030 (International Conference on Science an<br>Timoli PROSEAN KOMPUTER JELANOTUK<br>International Elembia<br>Terangan                                                | )<br>1.<br>2005<br>21% Davi informatic (kethi)<br>21% Davi informatic<br>21% Davi informatic<br>21% Davi | Ruberk II. PELACIANANI PES<br>Jamabar Shi Kabaya<br>Managara Shi Kabaya<br>Managara Shi Kabaya | 1<br>SLITAN → A. Heighteillen Karja finish → 1. Publikas al Jurnal (Secur Tahus Tarks) → Mendia artikal pada<br>detasi<br>detasi<br>SLITAN → A. Heighteillen Karja finish → 1. Presiding dalam Semirar → Hendis makalah dipresentasikan dan<br>ng International<br>SLITAN → A. Heighteillen Karja finish → 2. Presiding dalam Semirar → Hendis makalah dipresentasikan dan<br>ng International<br>SLITAN → A. Heighteillen Karja finish → 2. Presiding dalam Semirar → Hendis makalah dipresentasikan dan<br>ng International<br>SLITAN → A. Heighteillen Karja finish → 2. Presiding dalam Semirar → Hendis makalah dipresentasikan dan<br>ng International<br>SLITAN → A. Heighteillen Karja finish → 2. Presiding dalam Semirar → Hendis makalah dipresentasikan dan<br>SLITAN → A. Heighteillen Karja finish → 2. Presiding dalam Semirar → Hendis makalah dipresentasikan dan<br>ng International                                                                                                    | Tenggal Cetry         []           94 Marel 2020         25 November 2013           25 November 2019         25 November 2019           25 November 2019         25 November 2019           25 November 2019         21 November 2019           21 November 2019         21 November 2019           21 November 2019         21 November 2019                                                      | Search<br>States<br>States<br>St | Actie     Actie     A |
|----------------------------------------------------------------------------------------------------|----------------------------------------------------------------------------------------------------|----------------------------------------------------------------------------------------------------|----------------------------------------------------------------------------------------------------|----------------------------------------------------------------------------------------------------|----------------------------------------------------------------------------------------------------|----------------------------------------------------------------------------------------------------|----------------------------------------------------------------------------------------------------|
| IB         Retenagan           NIS         Manufa Atlaid pa           I         International Semi<br>Seminary Sector 2012 (Interna-<br>I)           I         C072039 (Interna-<br>I)           I         C072039 (Interna-<br>I)           I         C072039 (Interna-<br>I)           I         SEMI NO PROGRAI           I         Seminar Nacional           I         Seminar Nacional           I         Keterangen                                                                                                    | terangan<br>unit Artikal gask jumal ber (1511 Terahvelika)<br>matteral Seminer af Research Hanth 2013 (01<br>Imail NatiONAL REAMARA TEMOLODI INDU<br>72019 (International Conference on Science an<br>72019 (International Conference on Science ar<br>11 Not PROBRAM KOMPUTER JLANATUA<br>inter National Samtha<br>Terangan       | ()<br>1806<br>STR DAN (INGOMAL (NPT))<br>197 Technology)<br>197 Technology)                                                                                                    | Rubrisk<br>II. PELADAIANI PES<br>Jarral back (SANAN PES<br>dimust dalam Protei<br>dimust dalam Protei<br>dimust dalam Protei<br>dimust dalam Protei<br>II. PELADAIANAN PES<br>dimust dalam Protei<br>II. PELADAIANAN PES<br>dimust dalam Protei<br>dimust dalam Protei                                                                                                    | IL/TAY → A, Herghaellan Karya (Iniya → 2, Populog data Samar - → Herolg wakabh diyaarataka da<br>Malai (UNA) → A, Herghaellan Karya (Iniya) → 2, Populog data Samar → Herolg wakabh diyaarataka da<br>Ing Internasiani<br>(UNA) → A, Herghaellan Karya (Iniya) → 2, Populog data Samar → Herolg wakabh diyaarataka da<br>Ing Gamar - Marakabhar Karya (Iniya) → 2, Populog data Samar → Herolg wakabh diyaarataka da<br>Ing Jamar - Marakabhar Karya (Iniya) → 2, Populog data Samar → Herolg wakabh diyaarataka da<br>Ing Jamar - Marakabhar Karya (Iniya) → 2, Populog data Samar → Herolg wakabh diyaarataka da<br>Ing Jamar - Marakabhar Karya (Iniya) → 2, Populog data Samar → Herolg wakabh diyaarataka da<br>INIYA) → A, Herghaellan Karya (Iniya) → 2, Populog data Samar → Herolg wakabh diyaarataka da<br>INIYA) → A, Herghaellan Karya (Iniya) → 2, Populog data Samar → Herolg wakabh diyaarataka da<br>INIYA) → A, Herghaellan Karya (Iniya) → 2, Populog data Samar → Herolg wakabh diyaarataka da<br>Iniya (INIYA) → A, Herghaellan Karya (Iniya) → 2, Populog data Samar → Herolg wakabh diyaarataka da<br>Iniya (Iniya) → 2, Populog data Samar → Herolg wakabh diyaarataka da<br>Iniya (Iniya) → 2, Populog data Samar → Herolg wakabh diyaarataka da                                                                                                    | Tanggal Entry         (1)           94 Marek 2000         25 Howember 2019           25 Howember 2019         25 Howember 2019           25 Howember 2019         25 Howember 2019           25 Howember 2019         21 Howember 2019           21 Howember 2019         21 Howember 2019           23 Howember 2019         21 Howember 2019           21 Howember 2019         11 Howember 2019 | Satch<br>States<br>States<br>Shak Address 19 A same<br>Shak Address 19 A same<br>Shak Address 19 A same<br>Shak Address 19 A same                                                                                                    | Actie     Actie     A |
| Keterangan     Keterangan     Keterangan     Keterangan     Keterangan     Keterangan     Keterangan     Keterangan                                                                                                    | Internagen<br>under Anthole pande parmal ber (1511: Turckhoedtaar<br>umstepand Saminar of Reaseach Hannb 2013) (15<br>Instat Nacional, REGARDAS TEINOLODI INDUZ<br>2013) (International Conference on Science an<br>2013) (International Conference on Science an<br>11 vol PROSPACH 2014/VTER JEANACTUR<br>Inter Nacional Samitia | 17<br>2004<br>STRE DAN INFORMACI (NeTH)<br>Inf Technology)<br>of Technology                                                                                                    | Ruberk<br>II., PELASSANAN PES<br>Jarrah ber 1551 tetakh<br>III., PELASSANAN PES<br>dimut dalam Praid<br>III., PELASSANAN PES<br>dimut dalam Praid<br>III., PELASSANAN PES<br>dimut dalam Praid<br>III., PELASSANAN PES<br>III., PELASSANAN PES<br>III., PELASSANAN PES<br>III., PELASSANAN PES<br>III., PELASSANAN PES<br>III., PELASSANAN PES                                                                                                    | 1 Hard Martin A. Herghadlan Karas finish                                                                                                    | ImageS Centry         [1]           94 Maint 2000         25 Howenber 2019           25 Howenber 2019         25 Howenber 2019           25 Howenber 2019         25 Howenber 2019           25 Howenber 2019         21 Howenber 2019           21 Howenber 2019         21 Howenber 2019           23 Howenber 2019         21 Howenber 2019           23 Howenber 2019         21 Howenber 2019 | Status<br>Status<br>National Status<br>Status Status (ST & Samar<br>Status Status (ST & Samar<br>Status Status (ST & Samar<br>Status Status (ST & Samar<br>Status Status (ST & Samar                                                                                                    | } Actio                                                                                                    |
| Menila Artikela ya<br>U international Sen<br>S SEMINUR NASIONU<br>U ICS7 2019 (Interna<br>U ICS7 2019 (Interna<br>U ICS7 | million/Hall guide joined from 15th Teachordinal<br>amattional Daminar of Reasonsh Harch 2020 (19<br>Innak hastionikk, REGINARIA TEXHOLOGI INDUX<br>72038 (International Conference on Science an<br>Tri Indi PROSEAN KOMPUTER JELANOTUK<br>Inter National Earthia<br>Serangan                                                     | a<br>Stel Dav InfoRMAS (4(11))<br>of Technology)<br>of Technology                                                                                                    | II. PELAISANAN PEN<br>Jurnai buri Sisis tanaka<br>II. PELAISANAN PES<br>dimuta dalam Prasid<br>II. PELAISANAN PES<br>dimuta dalam Prasid<br>II. PELAISANAN PES<br>dimuta dalam Prasid<br>II. PELAISANAN PES<br>dimuta dalam Prasid<br>II. PELAISANAN PES<br>dimuta dalam Prasid<br>III. PELAISANAN PES                                                                                                    | $\begin{split} & (U_1 \cap M_1 \longrightarrow A_1 heighta lines (asys finish \longrightarrow 1. Positing datas lines at their Tahur Tahur Murth antial pairs ethal (U_1 \cap M_1 \longrightarrow A_1 heighta lines (Asys finish \longrightarrow 2. Positing datas lines are the finish datas data data (U_1 \cap M_1 \longrightarrow A_1 heighta lines (Asys finish \longrightarrow 2. Positing datas lines are the finish datas datas datas datas (U_1 \cap M_1 \longrightarrow A_1 heighta lines (Asys finish \longrightarrow 2. Positing datas lines are the finish datas datas datas datas (U_1 \cap M_1 \longrightarrow A_1 heighta lines (Asys finish \longrightarrow 2. Positing datas lines (Asys U_1 \cap A_1 \dots A_1 heighta lines (Asys finish ) (U_1 \cap M_1 \longrightarrow A_1 heighta lines (Asys finish ) (U_1 \cap M_1 \longrightarrow A_1 heighta lines (Asys finish ) (U_1 \cap M_1 \longrightarrow A_1 heighta lines (Asys finish ) (U_1 \cap M_1 \longrightarrow A_1 heighta lines (Asys finish ) (U_1 \cap M_1 \longrightarrow A_1 heighta lines (Asys finish ) (U_1 \cap M_1 \longrightarrow A_1 heighta lines (Asys finish ) (U_1 \cap M_1 \longrightarrow A_1 heighta lines (Asys finish ) (U_1 \cap M_1 \longrightarrow A_1 heighta lines (Asys finish ) (U_1 \cap M_1 \longrightarrow A_1 heighta lines (Asys finish ) (U_1 \cap M_1 \longrightarrow A_1 heighta lines (Asys finish ) (U_1 \cap M_1 \longrightarrow A_1 heighta lines (Asys finish (U_1 \cap M_1 \longrightarrow A_1 heighta lines (Asys finish ) (U_1 \cap M_1 \cap M_1 \oplus M_1 \oplus M_1$ | 94 Maxet 2020<br>23 November 2019<br>23 November 2019<br>23 November 2019<br>23 November 2019<br>23 November 2019<br>21 November 2019<br>11 November 2019                                                                                                    | Canada Canada Ca                                                                                                    | <ul> <li>4.000</li> <li>4.000</li> <li></li></ul>                                                                                                    |
| P International Sen     Statistic Nation     Statistic Nation     International Sen     International Sen     International Sen     Satistic National     Senior National     Keterangan                                                                                                    | mational Seminar of Research Hands 2019 (5<br>multi hustofful, REAMINER TECHNOLODI INDUT<br>7 2019 (International Conference on Science an<br>7 2019 (International Conference on Science an<br>7 Hole PhotoReal KOMPUTER JELENATION<br>1 Hole PhotoReal KOMPUTER JELENATION<br>1 Hole PhotoReal KOMPUTER JELENATION               | SIN(<br>STREDALINFORMALI (#11)<br>erd Technology)<br>and Technology)                                                                                                    | II. PELAKDANAN PES<br>dimuat dalam Pratid<br>III. PELAKDANAN PE<br>dimuat dalam Pratid<br>III. PELAKDANAN PE<br>dimuat dalam Pratid<br>III. PELAKDANAN PES<br>dimuat dalam Pratid<br>III. PELAKDANAN PES<br>dimuat dalam Pratid<br>III. PELAKDANAN PES                                                                                                    | HLDMS → A freephallips Keys finish → 1. Provideg datas Sentrar → Hends mahalah diprasetasikan der<br>eige internasional<br>(EUTAM → A. Neephallips Keys finish → 2. Provideg datas Sentrar → Hends mahalah diprasetasikan der<br>eige internasional<br>(EUTAM → A. Interphallips Keys finish → 1. Provideg datas Sentrar → Hends mahalah diprasetasikan der<br>eige Internasional<br>(EUTAM → A. Interphallips Keys finish → 1. Provideg datas Sentrar → Hends mahalah diprasetasikan der<br>eige Internasional<br>(EUTAM → A. Interphallips Keys finish → 1. Provideg datas Sentrar → Hends mahalah diprasetasikan der<br>eige Internasional                                                                                                    | 23 Kovember 2015<br>23 Kovember 2019<br>23 November 2019<br>28 November 2019<br>21 November 2019<br>21 November 2019                                                                                                    | Nobel Addraug 1963 & Annue<br>The Schelung 1963 & Annue<br>Under Adving 1963 & Annue<br>Under Adving 1963 & Annue<br>Under Adving 1963 & Annue<br>Under Adving 1963 & Annue                                                                                                    |                                                                                                    |
| SEMINAR HABION     SEMINAR HABION     ICST 2019 (Interna     ICST 2019 (Interna     SEMINAR HABIONA     SEMINAR HABIONA     Seminar Nasional     Keterangan                                                                                                    | INUM INASIONAL REMAINSIA TENNOLODI INDUT<br>72019 (International Conference on Science an<br>73018 (International Conference on Science an<br>In Hol PROBARI KOMUTER JELANATUA<br>Inter Traditional Santika<br>Terrangan                                                                                                    | STRI DAN INFORMASI (ReTri )<br>end Teshnology)<br>end Teshnology)                                                                                                    | II. PELAKSANAAN PEN<br>dimuat dalam Prosid<br>II. PELAKSANAAN PEN<br>dimuat dalam Prosid<br>III. PELAKSANAAN PEN<br>dimuat dalam Prosid<br>II. PELAKSANAAN PEN<br>dimuat dalam Prosid<br>Ruberik                                                                                                    | S(2713) → A. Hosphatikan Karja finaki → 2. Propoleg dalam Sammar → Hendis makalah dipesantankan dan<br>ng Penamo<br>Ng Penamo<br>Ng P                                                                                                    | 25 November 2019<br>25 November 2019<br>25 November 2019<br>21 November 2019<br>21 November 2019<br>21 November 2019                                                                                                    | Table Skilling MC & Admini<br>Shiek Skilling MC & Admini<br>Table Skilling MC & Admini<br>Table Skilling MC & Admini<br>Table Skilling MC & Admini                                                                                                    |                                                                                                    |
| B ICST 2019 (Interna<br>B ICST 2019 (Interna<br>B SERTI HOI PROGRA<br>B SERTI HOI PROGRA<br>B Serninar Nasional)<br>Keterangan                                                                                                    | 72019 (International Conference on Science an<br>72019 (International Conference on Science an<br>11 Incl PROBARI KOMPUTEL JELANOTUA<br>11 Incl PROBARI KOMPUTEL JELANOTUA<br>11 Incl PROBARI KOMPUTEL JELANOTUA<br>11 Incl PROBARI KOMPUTEL JELANOTUA                                                                             | nd Technology)<br>od Technology)                                                                                                    | II. PELAKSANAAN PES<br>dimuat dalam Prosid<br>III. PELAKSANAAN PES<br>dimuat dalam Prosid<br>II. PELAKSANAAN PES<br>dimuat dalam Prosid<br>Rubrik                                                                                                    | TL/TA(→ → A, Hangharllina Karja (Inija) → 2. Propiding dalam Samitar → Hanglin makalah diposentarikan dan<br>ng Internasional<br>IL/TA(→ → A, Hangharllina Karja (Inija) → 2. Propiding dalam Samitar → Hanglin makalah diposentarikan dan<br>ing Internasional<br>IL/TA(→ → A, Hangharllina Karja (Inija) → 2. Propiding dalam Samitar → Hanglin makalah diposentarikan dan<br>ng Internasional                                                                                                    | 25 November 2019<br>25 November 2019<br>21 November 2019<br>11 November 2019                                                                                                    | Tabih Áhlang SEU A Roman<br>Tabih Afritang SEU A Roman<br>Tabih Afritang SEU A Roman<br>Tabih Afritang SEU A Roman                                                                                                    |                                                                                                    |
| B ICST 2018 (Interne<br>2 SERTI HKI PROGRA<br>2 Seminar Nasional<br>Keterangan                                                                                                    | 7 2019 (International Conference on Tcience or<br>IT) HKI PROGRAM KOMPUTER JEJAKATUA<br>Sinar Nasional Bantika<br>ferangan                                                                                                    | nd Technology)                                                                                                    | II. PELAKSANAAN PEN<br>dimuat dalam Prosid<br>II. PELAKSANAAN PEN<br>II. PELAKSANAAN PEN<br>dimuat dalam Prosid<br>Rubelik                                                                                                    | - DETAM → A. Heightallian Karps finish → 2. Proxiding dalam Senitar → Hendin makalah diprosensahan dan<br>Ing steraraman<br>BUTMI → 0. Hemban Researce der Karps Tehnning → 1. Tehnning yang Dystechen Treptst Hastend<br>BUTMI → 0. Heightallian Karps finish → 2. Proxiding dalam Senitar → Hendin makalah diprosensahan dan<br>Ig traismal                                                                                                    | 25 November 2019<br>21 November 2019<br>11 November 2019                                                                                                    | bible difficing DEB & Bernack<br>Belais difficing DEB & Bernack<br>Datab difficing DEB & Bernack                                                                                                    |                                                                                                    |
| S SERTI HKI PROGR<br>D Seminar Nasional<br>Keterangan                                                                                                    | tti HKI PROGRAM KOMPUTER JEJAKATUA<br>Sinar Nasional Santika<br>Terangan                                                                                                    |                                                                                                    | II. PELAKSANAAN PEN<br>II. PELAKSANAAN PEN<br>dimuat dalam Prosid<br>Rubrik                                                                                                    | RUTNN → 0. Membrast Naccargan dan Karya Taknologi → 1. Teknologi yang Dipaterkan Treplat Nasional<br>RUTNN → A. Henghasilkan Karya Initah → 2. Presiding dalam Saminar → Henula makalah dipresentasikan dan<br>ng Italianal                                                                                                    | 21 November 2019<br>11 November 2018                                                                                                    | Telah dibilang KRB & Remon                                                                                                    |                                                                                                    |
| D Seminar Nasional<br>Keterangan                                                                                                    | ninar Nasional Santika<br>derangan                                                                                                    |                                                                                                    | II. PELAKSANAAN PEN<br>dimuat dalam Prosid<br>Rubrik                                                                                                    | KUTAN → A. Menghasilian Karya Ilmiah → 2. Providing dalam Saminar → P. Menulis makalah dipresentasikan dan<br>Ing National                                                                                                    | 11 November 2019                                                                                                    | Table differing DO A Roman                                                                                                    |                                                                                                    |
| Keterangan                                                                                                    | derangan                                                                                                    |                                                                                                    | Rubrik                                                                                                    |                                                                                                    | 1 202 762314                                                                                                    |                                                                                                    |                                                                                                    |
|                                                                                                    |                                                                                                    |                                                                                                    |                                                                                                    |                                                                                                    | Tanggal Entry                                                                                                    | Status                                                                                                    | Actio                                                                                                    |
| n Dosen 🗡                                                                                                    | n <b>×</b> 4                                                                                                    | SISTEM INFORM                                                                                                    | MASI                                                                                                    | ICST 2019 (International Con                                                                                                    |                                                                                                    |                                                                                                    |                                                                                                    |
| kan<br>dian                                                                                                    | 5                                                                                                    | SISTEM INFORM                                                                                                    | MASI                                                                                                    | ICST 2019 (International Con                                                                                                    |                                                                                                    |                                                                                                    |                                                                                                    |
| an 2                                                                                                    | 6                                                                                                    | SISTEM INFORM                                                                                                    | MASI                                                                                                    | SERTI HKI PROGRAM KOMPU                                                                                                    |                                                                                                    |                                                                                                    |                                                                                                    |
| Dosen                                                                                                    |                                                                                                    |                                                                                                    |                                                                                                    |                                                                                                    |                                                                                                    |                                                                                                    |                                                                                                    |
| in                                                                                                    | 7                                                                                                    | SISTEM INFORM                                                                                                    | MASI                                                                                                    | Seminar Nasional Santika                                                                                                    |                                                                                                    |                                                                                                    |                                                                                                    |
|                                                                                                    | Besa                                                                                                    |                                                                                                    |                                                                                                    |                                                                                                    |                                                                                                    |                                                                                                    |                                                                                                    |
| an Guru Besa                                                                                                    |                                                                                                    | Satker                                                                                                    |                                                                                                    | Keterangan                                                                                                    |                                                                                                    |                                                                                                    |                                                                                                    |
| in                                                                                                    |                                                                                                    | Guru Besa                                                                                                    | Guru Besa                                                                                                    | Guru Besa No Satker                                                                                                    | Sen     7     SISTEM INFORMASI     Seminar Nasional Santika       Guru Besa     No     Satker     Keterangan                                                                                                    | Sen     7     SISTEM INFORMASI     Seminar Nasional Santika       Guru Besa     No     Satker     Keterangan                                                                                                    | Sen     7     SISTEM INFORMASI     Seminar Nasional Santika       Guru Besa     No     Satker     Keterangan                                                                                                    |

c. Setelah itu akan muncul Form Tambah Bukti Akhir. Isikan Keterangan dan Upload

| Berkas kem     | udian klik Save         |            |
|----------------|-------------------------|------------|
| Tambah Bukti / | Akhir                   | ×          |
| Jenis Bukti    | Sertifikat              | ٧          |
| Keterangan     | BUKTI AKHIR             |            |
| Berkas         | Pilih File Dokumen4.pdf |            |
|                |                         | Close Save |

d. Jika Upload Bukti Akhir berhasil, maka akan muncul notifikasi Sukses Seperti dibawah ini.

| Suikses RJA<br>Data Bukti Akhir Berha                       | ≡<br>sil disimpan |                     |                                                                      |                                                                     |              |
|-------------------------------------------------------------|-------------------|---------------------|----------------------------------------------------------------------|---------------------------------------------------------------------|--------------|
| MAIN NAVIGATION                                             | Penelitia         | an Dosen -          |                                                                      |                                                                     |              |
| III Home                                                    |                   |                     |                                                                      |                                                                     |              |
| 🇱 Rubrik BKD                                                | Show 10           | ▼ entries           |                                                                      |                                                                     |              |
| 🏙 Rubrik BKD khusus Guru Besar                              | No ↓∲             | Satker ↓‡           | Keterangan                                                           | † Rubrik                                                            |              |
| 🇱 Rubrik Remunrasi (TESTING)                                | 1                 | ADMINISTRASI BISNIS | Menulis Artikel pada jurnal ber ISSN Terakreditasi                   | II. PELAKSANAAN PENELITIAN> A<br>jurnal ber ISSN terakreditasi      | /            |
| Lap. Ijin dan Tugas Belajar Kinerja Dosen BKD Hasil Asesmer | 2                 | SISTEM INFORMASI    | International Seminar of Research Month 2019 (ISRM)                  | II. PELAKSANAAN PENELITIAN> A<br>dimuat dalam Prosiding Internasion |              |
| 🎹 Asessor Kinerja Dosen BKD                                 | 3                 | SISTEM INFORMASI    | SEMINAR NASIONAL REKAYASA TEKNOLOGI INDUSTRI DAN INFORMASI ( RETII ) | II. PELAKSANAAN PENELITIAN> A<br>dimuat dalam Prosiding Nasional    | $\checkmark$ |
| 🎹 Bukti Akhir Kegiatan Dosen 🗡                              | 4                 | SISTEM INFORMASI    | ICST 2019 (International Conference on Science and Technology)       | II. PELAKSANAAN PENELITIAN> A<br>dimuat dalam Prosiding Internasion |              |

e. Jika Rubrik penelitian di klik. Kemudian di scroll ke bawah maka akan muncul tampilan detail penelitian. Pada tampilan ini Dosen bisa melihat siapa saja anggota yang terdaftar, bisa melihat berkas/ bukti awal yang telah diupload oleh operator dan bisa melihat bukti akhir yang telah diupload.

| Datar Anggola<br>Menula Archiel pada jumal ber ISSN Tersänndtasi<br>Ar ELJUSSANNOK ISTRULTUNI → A. Menghastikan Karyn Bimish → 1. Publikasi di Jumal (Sesual Tahun Terbit) → Menulia artikel pada jumal ber ISSN tenäineditasi<br>Artimus 2006 BSHS<br>OF Mann 22005 |                                                                                     |                                               |                                    |           |           |                  |                 |  |  |
|----------------------------------------------------------------------------------------------------|-------------------------------------------------------------------------------------|-----------------------------------------------|------------------------------------|-----------|-----------|------------------|-----------------|--|--|
| Show 30 V entries                                                                                                    |                                                                                     |                                               |                                    |           |           |                  | Search          |  |  |
|                                                                                                    | No    Sebagai    N                                                                  | IP J                                          | ) Neme Lengkep                     |           | 11        | Nama Satker      |                 |  |  |
| Showing 1 to 1 of 1 entries                                                                                                    | 1 Mandhi 271                                                                        | 030403971                                     | NUR CAMIO WIBONO S.KON, M.KOM      |           |           | SISTEM INFORMASI | Previous 4 Next |  |  |
| Daftar Berkas Awal<br>Menulis Artikel pada jurnal b<br>II. PELAKSANAAN PENELITIA<br>ADMINISTRASI BISNIS<br>04 Maret 2020                                                                                                    | xer ISSN Terakreditasi<br>N →> A, Menghasilkan Karya ilmiah →> 1, Publikasi di Jumi | ıl (Sesuai Tahun Terbit)> Menulis artikel j   | pada jurnal ber ISSN terakreditasi |           |           |                  |                 |  |  |
| Show 10 V entries                                                                                                    |                                                                                     |                                               |                                    |           | 10 Barbar |                  | Search          |  |  |
|                                                                                                    | 1 South Trans                                                                       | District Aven                                 |                                    |           | 19 Derves |                  |                 |  |  |
| Showing I to 1 of 1 entries                                                                                                    | a ana aga                                                                           |                                               |                                    |           | Download  |                  | Previous 1 Next |  |  |
| Daftar Berkas Akhir<br>Menulis Artikel pada jurnal b<br>II. PELAKSANAAN PENELITIA<br>ADMINISTRASI BISNIS<br>04 Maret 2020                                                                                                    | ser ISSN Terakreditasi<br>N —> A. Menghasilkan Karya limiah —> 1. Publikasi di Jume | ıl (Sesual Tahun Terbit) —> Menulis artikel j | oada jurnal ber ISSN terakreditasi |           |           |                  |                 |  |  |
| Show 10 V entries                                                                                                    |                                                                                     |                                               |                                    |           |           |                  | Search          |  |  |
|                                                                                                    | No [] Jenis                                                                         | II Keterangan                                 |                                    | 10 Berkas | 10        | Action           |                 |  |  |
| Showing 1 to 1 of 1 entries                                                                                                    |                                                                                     | (1998) 199                                    |                                    |           |           |                  | Previous 1 Next |  |  |

f. Selesai.

# 4. Memasukkan atau Mengupload Bukti Akhir Realisasi Kinerja Dosen (Pengabdian)

 a. Bukti Akhir bisa di upload jika Operator/ Admin sudah melakukan pengajuan Realisasi Kinerja Dosen (Pengabdian). Pastikan pada tampilan awal saat mengklik Bukti Akhir Pengabdian adalah seperti dibawah ini. Jika tidak ada tombol +Bukti Akhir pada rubrik Pengabdian atau rubrik belum muncul, berarti Operator/ Admin belum melakukan pengajuan untuk realisasi pengabdian.

| Bu | ikti Peng      | abdian Dosen        |                        |                                                                                                    |                                            |                                           | 6                          | - Laynut - Collapse | ed Sidebe |
|----|----------------|---------------------|------------------------|----------------------------------------------------------------------------------------------------|--------------------------------------------|-------------------------------------------|----------------------------|---------------------|-----------|
|    |                |                     |                        |                                                                                                    |                                            |                                           |                            |                     |           |
| 9  | aw 10          | v entries           |                        |                                                                                                    |                                            |                                           | Search                     |                     |           |
| Ŀ. | -              | faller if           | to best laps in        | Reference in the second second s |                                            | Berger Betry it                           |                            |                     | Ξ.        |
| L  | 1              | ADHINISTRASI BISNIS | No Suret Tuges         | Nalaisanalian pangembangan hasil pendidikan dan penalitian yang bermanfaat begi masyanilat                                                                                                    | II. PELAGNUM PENANDUN KEMAN MEMANDUN       | 04 Maret 2020                             | Propriet                   | + Build Abbie       | 1         |
| Ľ  | 2              | SISTEM INFORMASI    | 63/UN83.7/57/VIII/2019 | PENDABOIAN MASYARAKAT SHK UNITOMO SURABANA                                                                                                    | III. PELAKANAAN PENGABDINI KEMAN NADINANNI | 14 November 2019                          | Telah divilung 142-6 Remon |                     | _         |
|    | 8              | SISTEM INFORMASI    | 61/01/03.7/57/11/2019  | PENGABOAN MASYARTAT KE AN-HAMI,                                                                                                    | 11. PELASANAAN PENGABUKN KEMAN NAWANNA     | 11 November 2019 Talah dhihara MD & Ramon |                            |                     |           |
|    | No             | Sether              | No Suret Tuges         | Kelerangan                                                                                                    | Rubrik                                     | Tanggal Entry                             | Status                     | Action              |           |
| 5  | ewing 1 to 3 e | f 3 entries         |                        |                                                                                                    |                                            |                                           | Previous                   | 1 No                | M         |

b. Klik Bukti Akhir Kegiatan Dosen (1), Lalu klik Bukti Akhir Pengabdian (2).

| Kemudian akan mu                                                                                                    | ncul tampilan Penga                                                                                                    | abdian Dosen. Sela                                | anjutnya Klik 🕇 Buki Akh                                                                                                    | ir .                           |
|----------------------------------------------------------------------------------------------------|----------------------------------------------------------------------------------------------------|---------------------------------------------------|----------------------------------------------------------------------------------------------------|--------------------------------|
| APP KINERJA                                                                                                    | =                                                                                                    |                                                   |                                                                                                    |                                |
| MAIN NAV  Bee  Bee  Bee  Bee  Bee  Bee  Bee  Be                                                                              | Releasepa<br>Versamentes programmentes fait profilier des profiliers programmentes hagt magnetaies<br>Profiliefons restandants fait (profilier) (profilier)<br>Profiliefons restandants fait (pro name, | Each     In Tractional Period 2010 (PDA 10000007  | philar tagan Yaquelar Yana anara ay pantang salay salay sala | A men - Legal - Grigani States |
| No Seller No Sovet Tuges                                                                                                    | Katarangan                                                                                                    | Rubrik                                            | Tanggal Entry Sta                                                                                                    | Previous Action                |
| 🇱 Rubrik Remunrasi (TESTING)                                                                                                 | No ↓ Satker ↓ NIP                                                                                                    | Pegawai ↓ Ket                                     | tera                                                                                                    |                                |
| 🏭 Lap. Ijin dan Tugas Belajar                                                                                                | 1 TEKNIK 3790<br>KIMIA                                                                                                    | 30401971 NUR CAHYO Peng<br>WIBOWO<br>S.KOM, M.KOM | guji                                                                                                    |                                |
| <ul> <li>Kinerja Dosen BKD Hasil Asesmer</li> <li>Asessor Kinerja Dosen BKD</li> <li>Bukti Akhir Kegiatan Dosen V</li> </ul> | Showing 1 to 1 of 1 entries                                                                                                    |                                                   |                                                                                                    |                                |
| O Bukti Akhir Pendidikan 2<br>O Bukti Akhir Pengabdian<br>O Bukti Akhir Penelitian                                           | Nama Satker :<br>NIP :<br>Nama Pegawai :<br>Keterangan :                                                                                                    |                                                   |                                                                                                    |                                |
| O Bukti Akhir Kinerja Dosen                                                                                                  | Rubrik :                                                                                                    |                                                   |                                                                                                    |                                |
| O Bukti Akhir Penelitian Guru Besar                                                                                          | Data Mahasiswa                                                                                                    |                                                   |                                                                                                    |                                |
| 🇱 Kinerja Data Mentah                                                                                                    |                                                                                                    |                                                   |                                                                                                    |                                |
| 🏭 Kontrak Kinerja Dosen                                                                                                    | No NPM                                                                                                    |                                                   |                                                                                                    |                                |

c. Setelah itu akan muncul Form Tambah Bukti Akhir. Isikan Keterangan dan Upload

Berkas kemudian klik Save

| Tambah Bukti Akh | ir                      | ×          |
|------------------|-------------------------|------------|
| Jenis Bukti      | Laporan Kinerja         | ¥          |
| Keterangan       | BUKTIAKHIR              |            |
| Berkas           | Pilih File Dokumen4.pdf |            |
|                  |                         | Close Save |

d. Jika Upload Bukti Akhir berhasil, maka akan muncul notifikasi Sukses Seperti dibawah ini.

| AP Sukses ERJA<br>Data Bukti Akhir Berhasil | ≡<br>disimpan             |                                                  |                        |                 |
|---------------------------------------------|---------------------------|--------------------------------------------------|------------------------|-----------------|
| MAIN NAVIGATION                             | Bukti Pe                  | ngabdian Dosen                                   | - NUI                  |                 |
| III Home                                    |                           |                                                  |                        |                 |
| 🇱 Rubrik BKD                                | Show 10                   | • entries                                        |                        |                 |
| 🇱 Rubrik BKD khusus Guru Besar              | No ↓∲                     | Satker 10                                        | No Surat Tugas 🛛 🗍     | Keterangan      |
| III Rubrik Remunrasi (TESTING)              | 1                         | ADMINISTRASI BISNIS                              | No Surat Tugas         | Melaksanakan pe |
| 🛄 Lap. Ijin dan Tugas Belajar               |                           |                                                  |                        |                 |
| 🔢 Kinerja Dosen BKD Hasil Asesmer           | 2                         | SISTEM INFORMASI                                 | 63/UN63.7/ST/VIII/2019 | PENGABDIAN MA:  |
| 🇱 Asessor Kinerja Dosen BKD                 | 3                         | SISTEM INFORMASI                                 | 61/UN63.7/ST/VII/2019  | PENGABDIAN MA   |
| 🏙 Bukti Akhir Kegiatan Dosen 🗸              | No                        | Satker                                           | No Surat Tugas         | Keterangan      |
| 🗰 Kinerja Data Mentah                       | Showing 1 to              | o 3 of 3 entries                                 |                        |                 |
| 🇱 Kontrak Kinerja Dosen                     |                           |                                                  |                        |                 |
| 🎫 Realisasi Kontrak Kinerja                 |                           |                                                  |                        |                 |
| 🇱 Kontrak Kinerja Dosen Progdi              | Daftar                    | Anggota                                          |                        |                 |
| 🇱 Kontrak Kinerja Dosen Fakultas            | No Sur<br>Melaks<br>ADMIN | at Tugas<br>anakan pengembanga<br>ISTRASI BISNIS | n hasil pendidikan dan | penelitian yang |
| 🇱 Asessor Kinerja Dosen Remun               | III. PEL<br>masya         | AKSANAAN PENGABDI<br>rakat                       | AN KEPADA MASYARAKA    | ∖T> B. Melak    |

e. Jika Rubrik pengabdian di klik. Kemudian di scroll ke bawah maka akan muncul tampilan detail pengabdian. Pada tampilan ini Dosen bisa melihat siapa saja anggota yang terdaftar, bisa melihat berkas/ bukti awal yang telah diupload oleh operator dan bisa melihat bukti akhir yang telah diupload.

| Daftar A<br>No Surat<br>Melaksai<br>ADMINIS<br>III. PELAI | Inggota<br>t Tugas<br>nakan pengembangan hasil pendidikan di<br>TIRASI BISNIS<br>KSANAAN PENGABDIAN KEPADA MASYARA         | n penelitian yang bermanfaat b<br>KAT> B. Melaksanakan Kegia       | agi masyarakat<br>tan Pengabdian kepada Masyarakat> Melaka                 | ianakan pengembangan hasil pendidikan dan pen | elitian yang bermanfaat bagi masyarakat |             |                  |            |      |
|-----------------------------------------------------------|----------------------------------------------------------------------------------------------------|--------------------------------------------------------------------|----------------------------------------------------------------------------|-----------------------------------------------|-----------------------------------------|-------------|------------------|------------|------|
|                                                           |                                                                                                    |                                                                    |                                                                            |                                               |                                         |             |                  |            |      |
| Show 10                                                   | T entries                                                                                                    |                                                                    |                                                                            |                                               |                                         |             |                  | Search:    |      |
| No 10                                                     | Sebagai                                                                                                    | .]‡ NIP                                                            | 10 Nama Lengkap                                                            |                                               | .]‡ Nam                                 | a Satker    | lubet †          |            |      |
| 1                                                         | Anggola Tim                                                                                                    | 379030401971                                                       | NUR CAMYO WIBOWO S.KON, M                                                  | LKDM                                          | SISTE                                   | M INFORMASI | JUDUL PENGABOIAN |            |      |
| Showing 1 to 1                                            | 1 of 1 entries                                                                                                    |                                                                    |                                                                            |                                               |                                         |             |                  | Previous   | Next |
| •                                                         |                                                                                                    |                                                                    |                                                                            |                                               |                                         |             |                  |            | •    |
|                                                           |                                                                                                    |                                                                    |                                                                            |                                               |                                         |             |                  |            |      |
| _                                                         |                                                                                                    |                                                                    |                                                                            |                                               |                                         |             |                  |            |      |
| Daftar B<br>No Surat<br>Melaksar<br>ADMINIS<br>III. PELA  | lerkas Awal<br>L'Tugas<br>nakan pengembangan hasil pendidikan di<br>STRASI BISNIS<br>KSANAAN PENGABDIAN KEPADA MASYARA     | in penelitian yang bermanfaat b<br>KAT> B. Melaksanakan Kegia      | agi masyarakat<br>tan Pengabdian kepada Masyarakat> Melaks                 | ianakan pengembangan hasil pendidikan dan pen | elitian yang bermanfaat bagi masyarakat |             |                  |            |      |
|                                                           |                                                                                                    |                                                                    |                                                                            |                                               |                                         |             |                  |            |      |
| Shew 10                                                   | V entries                                                                                                    |                                                                    |                                                                            |                                               |                                         |             |                  | Search     |      |
| No 10                                                     | Jenis                                                                                                    |                                                                    | 18                                                                         | Kelerangan                                    |                                         | ‡ Berkes    |                  |            |      |
| 1 :                                                       | SK Pengangkatan                                                                                                    |                                                                    |                                                                            | BUKTI AWAL                                    |                                         | Download    |                  |            |      |
| Showing 1 to 1                                            | loflentries                                                                                                    |                                                                    |                                                                            |                                               |                                         |             |                  | Previous 1 | Next |
| 4                                                         |                                                                                                    |                                                                    |                                                                            |                                               |                                         |             |                  |            |      |
|                                                           |                                                                                                    |                                                                    |                                                                            |                                               |                                         |             |                  |            |      |
| Daftar D                                                  | Dokumen Akhir                                                                                                    |                                                                    |                                                                            |                                               |                                         |             |                  |            |      |
| Mo Surat<br>Melaksar<br>ADMINIS<br>III. PELAI             | t tugas<br>nakan pengembangan hasil pendidikan di<br>STRASI BISNIS<br>KSANAAN PENGABDIAN KEPADA MASYARA                    | n penelitian yang bermanfaat b<br>KAT> B. Melaksanakan Kegia       | agi masyarakat<br>tan Pengabdian kepada Masyarakat —> Melaks               | anakan pengembangan hasil pendidikan dan pen  | elitian yang bermanfaat bagi masyarakat |             |                  |            |      |
| No Surat<br>Melaksan<br>ADMINIS<br>III. PELAI             | E lugas<br>nakan pengembangan hasil pendidikan di<br>TRASI BISNIS<br>KSANAAN PENGABDIAN KEPADA MASYARA                     | n penelitian yang bermanlaat b<br>KAT> B. Melaksanakan Kegia       | agi masyarakat<br>tan Pengabdian kepada Masyarakat —> Melaka               | ianakan pengembangan hasil pendidikan dan pen | elitian yang bermanfaat bagi masyarakat |             |                  | Search     |      |
| No Surat<br>Melaksan<br>ADMINIS<br>III. PELAI<br>Show 10  | E Logas<br>nakao pengembangan hauli pendidikan di<br>ITRAE BISNIS<br>KSAMAAN PENCABDIAN KEPADA MASYARA<br>estrica<br>Jania | n penelitian yang bermanlaat b<br>GAT> B. Melaksanakan Kegia<br>J# | agi masyarakat<br>tan Pengabdian kepada Masyarakat —> Helaka<br>Kitarangan | ianakan pengembangan hasil pendidikan dan pen | elitian yang bermanfaat bagi masyarakat |             | Action           | Search:    |      |

f. Selesai.

- 5. Memasukkan atau Mengupload Bukti Akhir Realisasi Kinerja Dosen (Ujian Lain)
- a. Bukti Akhir bisa di upload jika Operator/ Admin sudah melakukan pengajuan Realisasi Kinerja Dosen (Ujian Lain). Pastikan pada tampilan awal saat mengklik Bukti Akhir Ujian Lain adalah seperti dibawah ini. Jika tidak ada tombol
   +Bukti Akhir pada rubrik Ujian Lain atau rubrik belum muncul, berarti Operator/

Admin belum melakukan pengajuan untuk realisasi Ujian Lain.

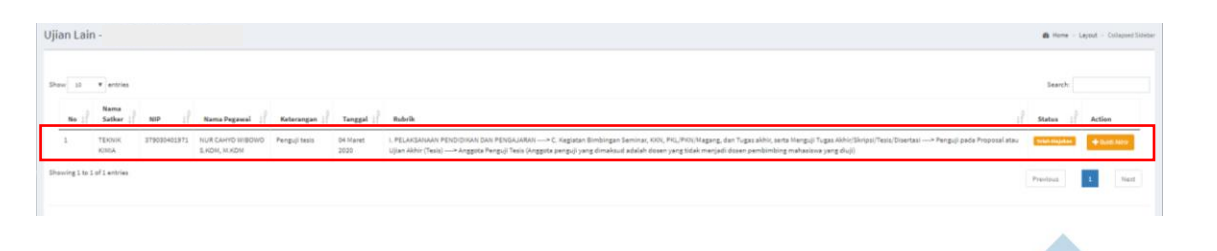

b. Klik Bukti Akhir Kegiatan Dosen (1), Lalu klik Bukti Akhir Ujian Lain (2).
 Kemudian akan muncul tampilan Ujian Lain. Selanjutnya Klik Hukti Akhir

| Ujian Lain · · ·                                                                                                    | Home > Layout > Collapsed Sideba                                                                                                    |
|----------------------------------------------------------------------------------------------------|----------------------------------------------------------------------------------------------------|
| Show 10 T entries                                                                                                    | Search:                                                                                                    |
| Nama<br>No IÎ Satker IÎ NIP IÎ Nama Pegavaî IÎ Keterangan IÎ Tanggal IÎ Rubrik                                                                                                    | $\downarrow^{\oplus}_{1}$ Status $\downarrow^{\oplus}_{1}$ Action                                                                                            |
| 1 TEVNIK 87503401971 NUR CAHYO WBOWO Penguji tesis O4 Maret L PELAKSANAAN PENDIDIKAN DAN PENGAJARAN> C. Kepistan Bimbingan Seminar, KKN, PKL/PKN(Magang, dan Tugas akh<br>KMMA SXXDM, HXKOM 2020 Akhrir (Tesis)> Anggota Penguji Tesis (Anggota penguji yang dimaksud adalah dosen yang tidak menjadi dosen pembimbing | ir, serta Menguji Tugas Akhir/Skripsi/Tesis/Diserta <mark>si&gt; Renzuli pada Proposal atau Ulian Intonewa &gt; + Budd Akhi<br/>mahasitwa yang diuji)</mark> |
| Showing 1 to 1 of 1 entries                                                                                                    | Previous 1 Next                                                                                                    |
| I TEKNIK 379030401971 NUR CAHYO WIBOWO Penguji     KIMIA S.KOM, M.KOM                                                                                                    | ,                                                                                                    |
| III Kinerja Dosen BKD Hasil Asesmen Showing 1 to 1 of 1 entries                                                                                                    |                                                                                                    |
| I Asessor Kinerja Dosen BKD                                                                                                    |                                                                                                    |
| 🗱 Bukti Akhir Kegistan Dosen 🗡                                                                                                    |                                                                                                    |
| O Bukti Akhir Pendidikan Nama Satker :                                                                                                    |                                                                                                    |
| O Bukti Akhir Pengabdian NIP:                                                                                                    |                                                                                                    |
| O Bukti Akhir Penelitian Keterangan :                                                                                                    |                                                                                                    |
| O Bukti Akhir Penunjang Lain 2 Rubrik:                                                                                                    |                                                                                                    |
| O Bukti Akhir Ujian Lain                                                                                                    |                                                                                                    |
| O Bukti Akhir Penelitian Guru Besar Data Mahasiswa                                                                                                    |                                                                                                    |
| 🇱 Kinerja Data Mentah                                                                                                    |                                                                                                    |
| III Kontrak Kinerja Dosen No NPM                                                                                                    |                                                                                                    |
| 🇱 Realisasi Kontrak Kinerja                                                                                                    |                                                                                                    |
| III Kontrak Kinerja Dosen Progdi Data Bukti Awal                                                                                                    |                                                                                                    |
| III Kontrak Kinerja Dosen Fakultas                                                                                                    |                                                                                                    |
| III Asessor Kinerja Dosen Remun No Keterangan                                                                                                    |                                                                                                    |
|                                                                                                    |                                                                                                    |

c. Setelah itu akan muncul Form Tambah Bukti Akhir. Isikan Keterangan dan Upload

| Berkas kemudi     | an klik Save            |
|-------------------|-------------------------|
| Tambah Bukti Akhi | r                       |
| Keterangan        | BUKTI AKHIR             |
| Berkas            | Pilih File Dokumen4.pdf |
|                   | Close Save              |

d. Jika Upload Bukti Akhir berhasil, maka akan muncul notifikasi Sukses Seperti dibawah ini.

| Data Bukti Akhir Berhasi          | ≡<br>I disimpan |                             |              |                                     |                       |                  |                                                                                           |        |
|-----------------------------------|-----------------|-----------------------------|--------------|-------------------------------------|-----------------------|------------------|-------------------------------------------------------------------------------------------|--------|
| MAIN NAVIGATION                   | Ujian Lai       | n                           |              |                                     |                       |                  |                                                                                           |        |
| III Home                          |                 |                             |              |                                     |                       |                  |                                                                                           |        |
| 🇱 Rubrik BKD                      | Show 10         | <ul> <li>entries</li> </ul> |              |                                     |                       |                  |                                                                                           |        |
| 🇱 Rubrik BKD khusus Guru Besar    |                 | Nama                        |              | Nama                                | A                     |                  |                                                                                           |        |
| 📰 Rubrik Remunrasi (TESTING)      | No ↓            | Satker 🎼                    | NIP ↓        | Pegawai 🏼 🕌                         | Keterangan \downarrow | Tanggal 🎵        | Rubrik                                                                                    |        |
| 🇱 Lap. Ijin dan Tugas Belajar     | 1               | TEKNIK<br>KIMIA             | 379030401971 | NUR CAHYO<br>WIBOWO<br>S.KOM, M.KOM | Penguji tesis         | 04 Maret<br>2020 | I. PELAKSANAAN PENDIDIKAN<br>Menguji Tugas Akhir/Skripsi/T<br>penguji yang dimaksud adala |        |
| 🗰 Kinerja Dosen BKD Hasil Asesmer | Chaudan 1 to    | 1 - 61 +                    |              |                                     |                       |                  |                                                                                           | $\sim$ |
| 🗱 Asessor Kinerja Dosen BKD       | Showing 1 to    | 1 of 1 entries              |              |                                     |                       |                  |                                                                                           |        |
| 🇱 Bukti Akhir Kegiatan Dosen 🗸    |                 |                             |              |                                     |                       |                  |                                                                                           |        |

e. Jika Rubrik Ujian Lain di klik. Kemudian di scroll ke bawah maka akan muncul tampilan detail Ujian Lain. Pada tampilan ini Dosen bisa melihat Data Mahasiswa, bisa melihat berkas/ bukti awal yang telah diupload oleh operator dan bisa melihat bukti akhir yang telah diupload.

| Nama Satker : TEKNIK KIMIA<br>NIP : 379030401971<br>Nama Pegawai : NUR CAHYO WIBO<br>Keterangan : Penguji tesis<br>Rubrik : I. PELAKSANAAN PENDIDIP<br>mahasiswa yang diuji) | NO S.KOM, M<br>AN DAN PEN | XXX<br>XXXXXXXX—>C Registan Elmbingan Seminar, XXX, PRI, PXX, Magang, dan Tupat ak | hir, serta Menguji Ti | yga Abhir/Siripu/Tesis/Disetasi> Penguji pada Proposal atau Ujan Abhir (Tesis)> Anggota Penguji Tesis (Anggota ponguji yang dimaksud adalah dosen yang | idak menjadi dosen pembimbing |
|----------------------------------------------------------------------------------------------------|---------------------------|------------------------------------------------------------------------------------|-----------------------|----------------------------------------------------------------------------------------------------|-------------------------------|
| Data Mahasiswa                                                                                                    |                           |                                                                                    |                       |                                                                                                    |                               |
| Show 10 ¥ entries                                                                                                    |                           |                                                                                    |                       |                                                                                                    | Search:                       |
|                                                                                                    | No 13                     | NPM                                                                                | 1\$                   | Nama Mahasiswa                                                                                                    |                               |
|                                                                                                    | 1                         | 0031010014                                                                         |                       | TISA AULIA                                                                                                    |                               |
|                                                                                                    | 2                         | 0031010024                                                                         |                       | SRISULASTRI                                                                                                    |                               |
| Showing 1 to 2 of 2 entries                                                                                                    |                           |                                                                                    |                       |                                                                                                    | Previous 1 Next               |
| Data Bukti Awal                                                                                                    |                           |                                                                                    |                       |                                                                                                    |                               |
| Show 10 ¥ entries                                                                                                    |                           |                                                                                    |                       |                                                                                                    | Search:                       |
|                                                                                                    | No 1                      | Keterangan                                                                         |                       | .↓∲ Action                                                                                                    |                               |
|                                                                                                    | 1                         | BUKTI AWAL                                                                         |                       | Download                                                                                                    |                               |
| Showing 1 to 1 of 1 entries                                                                                                    |                           |                                                                                    |                       |                                                                                                    | Previous 1 Next               |
| Data Bukti Akhir                                                                                                    |                           |                                                                                    |                       |                                                                                                    |                               |
| Show 10 ¥ entries                                                                                                    |                           |                                                                                    |                       |                                                                                                    | Search:                       |
|                                                                                                    | No ⊥\$                    | Keterangan                                                                         |                       | .↓∲ Action                                                                                                    |                               |
|                                                                                                    | 1                         | BUKTI AKHIR                                                                        |                       | Download Delete                                                                                                    |                               |
| Showing 1 to 1 of 1 entries                                                                                                    |                           |                                                                                    |                       |                                                                                                    | Previous 1 Next               |
|                                                                                                    |                           |                                                                                    |                       |                                                                                                    |                               |

f. Selesai.

### 6. Memasukkan atau Mengupload Bukti Akhir Realisasi Kinerja Dosen (Penunjang Lain)

a. Bukti Akhir bisa di upload jika Operator/ Admin sudah melakukan pengajuan Realisasi Kinerja Dosen (Penunjang Lain). Pastikan pada tampilan awal saat mengklik Bukti Akhir Penunjang Lain adalah seperti dibawah ini. Jika tidak ada tombol +Bukti Akhir pada rubrik Penunjang Lain atau rubrik belum muncul, berarti Operator/ Admin belum melakukan pengajuan untuk realisasi Penunjang Lain.

| Bukti Ak | Bukti Akhir Penunjang Lain - |                               |    |                                      |    |                               |    |                                |      | Layout - Collapsed Sidebar |
|----------|------------------------------|-------------------------------|----|--------------------------------------|----|-------------------------------|----|--------------------------------|------|----------------------------|
| Show 10  | • entries                    |                               |    |                                      |    |                               |    | Sea                            | rch: |                            |
| No       | 1 NIP []                     | Nama Pegawal                  | 19 | Deskripsi                            | 19 | Tanggal                       | 19 | Status                         | 10   | Action                     |
| 1        | 273030401971                 | NUR CAHYO WIBOWO S.KOW, M.KOM |    | Pengurus PKM CENTER                  |    | 05 Maret 2020 - 20 Maret 2020 |    | Totale magistran               |      | + Date Ante                |
| 2        | 379030401971                 | NUR CAHYO WIBOWO S.KOM, M.KOM |    | ANGGOTA SENAT FARULTAS ILMU KOMPUTER |    | 31 Mai 2019 - 31 Mai 2020     |    | Totals differing \$13 is Roman |      |                            |

b. Klik Bukti Akhir Kegiatan Dosen (1), Lalu klik Bukti Akhir Penunjang Lain (2).

|                | $\sum_{i=1}^{n}$ |              | Kemudian                      | akan ta            | mpil h            | alaman pe                    | nunjang I                    | ain. Selanju      | ıtnya Klik                    | +Bukti Akhi | r                      |                          |
|----------------|------------------|--------------|-------------------------------|--------------------|-------------------|------------------------------|------------------------------|-------------------|-------------------------------|-------------|------------------------|--------------------------|
|                |                  |              | APP KINE                      | RJA                | ≡                 |                              |                              |                   |                               |             | _                      |                          |
|                |                  |              |                               |                    |                   |                              |                              |                   |                               |             |                        |                          |
| Bukti Akhir Pe | enunjang I       | Lain -       |                               |                    |                   |                              |                              |                   |                               |             | ø ⊦                    | fome > Layout > Collapse |
|                |                  |              |                               |                    |                   |                              |                              |                   |                               |             |                        |                          |
| Show 10 V er   | entries          |              |                               |                    |                   |                              |                              |                   |                               |             | Sei                    | arch:                    |
| No ↓∲ NB       | P ↓∲             | Nama Pegav   | wai U\$                       | Deskripsi          |                   |                              |                              |                   | 🕆 Tanggal                     | .↓∲ Sta     | tus                    | ↓∲ Action                |
| 1 3790         | 030401971        | NUR CAHYO W  | VIBOWO S.KOM, M.KOM           | Pengurus PKM CENTE | R                 |                              |                              |                   | 05 Maret 2020 - 20 Maret 2020 | Tels        | Disicken               | + Bukti Akhir            |
| 2 3790         | 030401971        | NUR CAHYO W  | VIBOWO S.KOM, M.KOM           | ANGGOTA SENAT FAK  | ULTAS ILMU KOMPU' | TER                          |                              |                   | 31 Mei 2019 - 31 Mei 2020     | Tela        | n dihitung BKD & Remun |                          |
| 2 270          | 000401071        | NUR CALINO I | SPOWO C KOM, N KOM            | VIETNET AND 18 NOV | CUDT2 2010 TU-11- | יייידילימבטאיטכטכרטייייייייי | ל-דולטועי כאלי ורויסי-עומיטי | 5110 S.NOM, M.NOM | (example 2010 (example        |             |                        |                          |
|                |                  |              | 🎹 Lap. Ijin dan Tugas         | Belajar            | 2                 | 379030401971                 | NUR CAHYO WIB                | DWO S.KOM, M.KOM  |                               |             |                        |                          |
|                |                  |              | 🎹 Kinerja Dosen BKD           | Hasil Asesmen      | 3                 | 379030401971                 | NUR CAHYO WIB                | OWO S.KOM, M.KOM  |                               |             |                        |                          |
|                |                  |              | 🎹 Asessor Kineria Do          | sen BKD            | 4                 | 379030401971                 | NUR CAHYO WIB                | OWO S.KOM, M.KOM  |                               |             |                        |                          |
|                |                  |              |                               | 1                  | 5                 | 379030401971                 | NUR CAHYO WIB                | OWO S.KOM, M.KOM  |                               |             |                        |                          |
|                |                  |              | Bukti Akhir Kegiata           | an Dosen *         | 6                 | 379030401971                 | NUR CAHYO WIB                | OWO S.KOM, M.KOM  |                               |             |                        |                          |
|                |                  |              | O Bukti Akhir Pendid          | likan<br>bdian     | No                | NIP                          | Nama Pegawai                 | i                 |                               |             |                        |                          |
|                |                  |              |                               | tian <b>7</b>      | -                 |                              |                              |                   |                               |             |                        |                          |
|                |                  |              | O Bukti Akhir Penuni          |                    | Showing 1 t       | o 6 of 6 entries             |                              |                   |                               |             |                        |                          |
|                |                  |              | O Bukti Akhir Ujian L         | .ain               | 4                 |                              |                              |                   |                               |             |                        |                          |
|                |                  |              | O Bukti Akhir Penelit         | tian Guru Besar    |                   |                              |                              |                   |                               |             |                        |                          |
|                |                  |              | III Kinerja Data <u>Menta</u> | ih                 |                   |                              |                              |                   |                               |             |                        |                          |
|                |                  |              | -                             |                    | Daftar            | Bukti Awal                   |                              |                   |                               |             |                        |                          |
|                |                  |              | 🏭 Kontrak Kinerja Do          | sen                |                   |                              |                              |                   |                               |             |                        |                          |
|                |                  |              | 🎹 Realisasi Kontrak K         | (inerja            |                   |                              |                              |                   |                               |             |                        |                          |
|                |                  |              | 🎹 Kontrak Kinerja Do          | sen Progdi         | No Jeni           | s                            |                              |                   |                               |             |                        | /                        |
|                |                  |              |                               |                    |                   |                              |                              |                   |                               |             |                        | /                        |
|                |                  |              | 🎫 Kontrak Kinerja Do          | sen Fakultas       |                   |                              |                              |                   |                               |             |                        | /                        |
|                |                  |              | 🛄 Asessor Kinerja Do          | sen Remun          | Daftar            | Bukti Akhir                  |                              |                   |                               |             |                        |                          |
|                |                  |              |                               |                    |                   |                              |                              |                   |                               |             |                        |                          |

c. Setelah itu akan muncul Form Tambah Bukti Akhir. Isikan Keterangan dan Upload Berkas kemudian klik Save . Untuk tambah Bukti Akhir Penunjang Lain selain mengupload berkas, bisa juga untuk memasukkan URL. Untuk memasukkan URL, Jenis Bukti pilih yang URL.

| Tambah Bukti A | khir                    | ×          |
|----------------|-------------------------|------------|
| Jenis Bukti    | Berkas                  | Ŧ          |
| Keterangan     | Berkas<br>URL           |            |
|                |                         | li         |
| Berkas         | Pilih File Dokumen4.pdf |            |
|                |                         | Close Save |
|                |                         | Close Sare |

d. Jika Upload Bukti Akhir berhasil, maka akan muncul notifikasi Sukses Seperti dibawah ini.

| 🗈 E-Learning UPN "Veteran" Jawa T 🗙 🔇 Aplikasi Kinerja Dosen 🗙 👩 SWUPN   Single Window UPN "Vir 🗙 🕇 🕂                                          |              |                 |                               |    |                    |                                 |                              |                    |  |  |  |  |
|----------------------------------------------------------------------------------------------------|--------------|-----------------|-------------------------------|----|--------------------|---------------------------------|------------------------------|--------------------|--|--|--|--|
| ← → C 🔒 home.upnjatim.ac.id/kinerja_dosen/bukti_akhir_kinerja_dosen                                                                            |              |                 |                               |    |                    |                                 |                              |                    |  |  |  |  |
| 🛗 Apl 🔤 HTML Headings 📀 Tab Baru 🛕 Cara Mengganti Te J Menambahkan ata 📶 Managing a Moodl 🚮 Category:Site admi 📓 Mengenal Badge (L 😮 Soal Kuis |              |                 |                               |    |                    |                                 |                              |                    |  |  |  |  |
| APP Sullivia: RJA ≡<br>Data Bukti Aktir Berhasil disimpan                                                                                      |              |                 |                               |    |                    |                                 |                              |                    |  |  |  |  |
| MAIN NAVIGATION                                                                                                    | Bukti Akł    | nir Kinerja Dos | en -                          |    |                    |                                 |                              |                    |  |  |  |  |
| III Home                                                                                                    |              |                 |                               |    |                    |                                 |                              |                    |  |  |  |  |
| 🇱 Rubrik BKD                                                                                                    | Show 10      | ▼ entries       |                               |    |                    |                                 |                              |                    |  |  |  |  |
| 🎹 Rubrik BKD khusus Guru Besar                                                                                                    | No ↓\$       | NIP U\$         | Nama Pegawai                  | J∲ | Deskripsi          |                                 |                              |                    |  |  |  |  |
| 🏭 Rubrik Remunrasi (TESTING)                                                                                                    | 1            | 379030401971    | NUR CAHYO WIBOWO S.KOM, M.KOM |    | Pengurus PKM CENT  | ER                              |                              |                    |  |  |  |  |
| 🎹 Lap. Ijin dan Tugas Belajar                                                                                                    | 2            | 379030401971    | NUR CAHYO WIBOWO S.KOM, M.KOM |    | ANGGOTA SENAT FAI  | KULTAS ILMU KOMPUTER            |                              |                    |  |  |  |  |
| 🎹 Kinerja Dosen BKD Hasil Asesmer                                                                                                    | 3            | 379030401971    | NUR CAHYO WIBOWO S.KOM, M.KOM |    | KULIAH TAMU 18 NO  | VEMBER 2019 "Motivasi Belajar j | guna Menyambut Tantangan dan | Peluang di Dunia I |  |  |  |  |
| 🎹 Asessor Kinerja Dosen BKD                                                                                                    | 4            | 379030401971    | NUR CAHYO WIBOWO S.KOM, M.KOM |    | KULIAH TAMU 15 OK  | TOBER 2019 "DATA ANALYST" DA    | AN "STARTUP"                 |                    |  |  |  |  |
| 🎹 Bukti Akhir Kegiatan Dosen 🗡                                                                                                    | 5            | 379030401971    | NUR CAHYO WIBOWO S.KOM, M.KOM |    | ANGGOTA SENAT FAI  | KULTAS ILMU KOMPUTER            |                              |                    |  |  |  |  |
| O Bukti Akhir Pendidikan                                                                                                    | 6            | 379030401971    | NUR CAHYO WIBOWO S.KOM, M.KOM |    | KULIAH TAMU 7-9 OF | KTOBER 2019                     |                              |                    |  |  |  |  |
| O Bukti Akhir Pengabdian                                                                                                    | No           | NIP             | Nama Pegawai                  |    | Deskripsi          |                                 |                              |                    |  |  |  |  |
| O Bukti Akhir Penelitian                                                                                                    | Showing 1 to | 6 of 6 entries  |                               |    |                    |                                 |                              |                    |  |  |  |  |
| O Bukti Akhir Penunjang Lain                                                                                                    |              |                 |                               |    |                    |                                 |                              |                    |  |  |  |  |
|                                                                                                    | 4            |                 |                               |    |                    |                                 |                              |                    |  |  |  |  |

e. Jika Rubrik Penunjang Lain di klik. Kemudian di scroll ke bawah maka akan muncul tampilan detail Penunjang Lain. Pada tampilan ini Dosen bisa melihat berkas/ bukti awal yang telah diupload oleh operator dan bisa melihat bukti akhir yang telah diupload.

| Daftar Binkt Awal<br>Program Prod CENTER<br>65 Kard 2020 - Zubard 2020    |                  |               |           |           |          |          |        |   |
|---------------------------------------------------------------------------|------------------|---------------|-----------|-----------|----------|----------|--------|---|
| Show 10                                                                   | • entries        |               |           |           |          | Search:  |        |   |
| No ⊥‡                                                                     | Jenis            | 1. Keterangan |           | ↓∲ Berkas |          |          |        |   |
| 1                                                                         | berkas           | BUKTI AWAL    |           | Download  |          |          |        | _ |
| Showing 1 t                                                               | o 1 of 1 entries |               |           |           |          | Previous | 1 Next |   |
| 4                                                                         |                  |               |           |           |          |          |        | F |
| Datar Bukti Akhir<br>Pengunus PKM CENTER<br>05 Maret 2020 - 20 Maret 2020 |                  |               |           |           |          |          |        |   |
| Show 10                                                                   | • entries        |               |           |           |          | Search:  |        |   |
| No 10                                                                     | Jenis            | Keterangan    | 10 Berkas | 19        | Action   |          |        |   |
| 1                                                                         | berkas           | BUKTI AKHIR   | Download  |           | 1 Delete |          |        |   |
| Showing 1 to 1 of 1 entries                                               |                  |               |           |           |          | Previous | 1 Next |   |
|                                                                           |                  |               |           |           |          |          |        |   |

f. Selesai.